# Examining the genes identified as significantly, differentially expressed by RNA-Seq in PATRIC

Differential expression using PATRIC's new RNA-Seq pipeline has characterized the *Acinetobacter baumannii* genes below as being significantly expressed. In this exercise you will learn how to examine information that might be related to these genes in PATRIC.

#### Q value < 0.05

fig|1310581.3.peg.696 fig|1310581.3.peg.1428 fig|1310581.3.rna.90 fig|1310581.3.peg.89 fig|1310581.3.peg.1468 fig|1310581.3.peg.2426 fig|1310581.3.peg.3061 fig|1310581.3.peg.3660 fig|1310581.3.peg.3045 fig|1310581.3.peg.1171 fig|1310581.3.peg.1944 fig|1310581.3.peg.2174 fig|1310581.3.rna.91 fig|1310581.3.peg.295 fig|1310581.3.peg.1156 fig|1310581.3.rna.53 fig|1310581.3.rna.52 fig|1310581.3.peg.33 fig|1310581.3.peg.112 fig|1310581.3.peg.2173 fig|1310581.3.peg.379 fig|1310581.3.peg.730 fig|1310581.3.peg.2031

#### 0.05<Q value <0.01

fig|1310581.3.peg.3020 fig|1310581.3.peg.3001 fig|1310581.3.peg.2601 fig|1310581.3.peg.2607 fig|1310581.3.peg.2507 fig|1310581.3.peg.3430 fig|1310581.3.peg.2479 fig|1310581.3.peg.1185 fig|1310581.3.peg.2155 fig|1310581.3.peg.2327 fig|1310581.3.peg.2185 fig|1310581.3.peg.2185 fig|1310581.3.peg.2156 fig|1310581.3.peg.3232

## I. Searching for information on individual genes

1. Enter the first locus tag into the global search box and hit return.

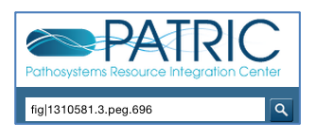

2. This will return the search results page. You can see that fig|1310581.3.peg.696 has been annotated as Bacterioferritin-associated ferredoxin. Click on that name

| Showing results for <i>fig 1310581.3.peg.696</i>               |
|----------------------------------------------------------------|
| Features (1)                                                   |
| Bacterioferritin-associated ferredoxin                         |
| Acinetobacter baumannii 34654                                  |
| CDS   fig 1310581.3.peg.696   J480_0720   VBIAciBau288419_0696 |
| Genomes                                                        |
| Taxonomy                                                       |
| Experiments                                                    |
|                                                                |

3. This takes you to the landing page for that gene. It is in the *A. baumannii* 34654 genome.

| Bacteria • Pro | Sacteria • Proteobacteria • Gammaproteobacteria • Pseudomonadales • Moraxellaceae • Acinetobacter • Acinetobacter baumannii 34654 • |                             |         |               |                 |            |                     |              |           |           |                       |                     |
|----------------|----------------------------------------------------------------------------------------------------|-----------------------------|---------|---------------|-----------------|------------|---------------------|--------------|-----------|-----------|-----------------------|---------------------|
| fig 131058     | 1.3.peg.696                                                                                                    | J480_0720                   | VBIA    | ciBau28841    | L9_0696         | Bacterio   | ferritin-asso       | ociated ferr | edoxin 🗉  |           |                       |                     |
| Overview       | Genome<br>Browser                                                                                                    | Compare<br>Region<br>Viewer | Pathway | ys Transcrip  | tomics Int      | eractions  | Correlated<br>Genes | Literature   |           |           |                       |                     |
| Add PATRI      | Add PATRIC Feature to Workspace Gene ID PATRIC ID: fig 1310581.3.peg.696 RefSeq: J480_0720 Alt Locus Tag: VBIAciBau288419_0696      |                             |         |               |                 |            |                     |              |           |           |                       |                     |
| View NT Sec    | quence                                                                                                    |                             | Pr      | rotein ID     | RefSeq:         | EXD25842.1 | 1                   |              |           |           |                       |                     |
| View AA Sec    | quence                                                                                                    |                             |         |               |                 |            |                     |              |           |           |                       |                     |
| External To    | ools                                                                                                    |                             |         |               |                 |            |                     |              |           |           |                       |                     |
| The SEED Vi    | iewer                                                                                                    |                             |         | nnotation     | Locus Tar       |            | Start               | End          | NT Length | AA Length | Product               |                     |
| NCBI CDD S     | earch                                                                                                    |                             | 0       |               | C VOIA-ID2      |            | 6 1E4E12            | 154706       | 10F       | AR Length | Product               | ated formadouin     |
| STRING: Pro    | otein-Protein I                                                                                                    | Interactions                | P/      | ATRIC .       | KIC VBIACIBAU28 |            | 0 154512            | 154700       | 195       | 04        | Bacterioremun-associ  | ated refredoxin     |
| STITCH: Che    | emical-Proteir                                                                                                    | Interaction                 | S       | erSeq         | J480_0720       |            | 154512              | 154706       | 195       | 64        | BFD-like [2Fe-25] bin | ling domain protein |
| Recent Pul     | bMed Articl                                                                                                    | es                          | Fu      | Inctional P   | ropertie        | S          |                     |              |           |           |                       |                     |
|                |                                                                                                    |                             | G       | O Assignments | 5               | -          |                     |              |           |           |                       |                     |
| No pubmed      | d record is avai                                                                                                    | lable.                      | EC      | C Assignments |                 | -          |                     |              |           |           |                       |                     |
| Please try F   | PMC or Google                                                                                                    | Scholar                     | FI      | (Gfam Assignm | ients           | FIG00627   | 108                 |              |           |           |                       |                     |
|                |                                                                                                    |                             | Pa      | athway Assign | ments           | -          |                     |              |           |           |                       |                     |

4. There is not any experimental evidence associated with this genome, but you should click through the tabs and associated links to see what information is available. You can click on the Genome Browser tab.

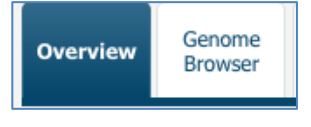

5. This allow you to compare the PATRIC (blue) and RefSeq (green) annotations.

| rview Brow | ser Viewer   | Pathways | Transcriptomics 1 | Interactions  | Correlated<br>Genes | Literature |             |                   |             |                | _                  |          |               |
|------------|--------------|----------|-------------------|---------------|---------------------|------------|-------------|-------------------|-------------|----------------|--------------------|----------|---------------|
|            | File View    | Help     |                   |               |                     |            |             |                   | _           |                |                    |          | ee Lin        |
|            | 0 20,00      | 00 40    | 0,000 60,         | 000           | 80,000              | 100,000    | 120,000     | 140,000           | 60,000      | 180,000        | 200,000            | 220,000  | 240,000       |
|            |              |          | <                 | $\rightarrow$ | Q                   | ર 🔍 🕀      | JEZL0100000 | 3 - JEZL01000     | 003:1535131 | 55707 (2.2 Kb) | Go ⊿               |          |               |
|            | 00           |          | 154,000           | 0             |                     |            | 154,500     |                   | 15          | 5,000          |                    | 155,     | 500           |
|            | Reference s  | equence  | nde               | Zo            | om in to see :      | sequence   | z           | oom in to see seq | uence       | Z              | oom in to see sequ | ence     | Zoc           |
|            | O PATRIC Ann | otation  | fig 13105         | 81.3.peg.6    | 95                  | •          | fig 131058  | 1.3.peg.696       | fi          | g 1310581.3.pe | g.697              | •        |               |
|            |              |          |                   |               |                     |            |             |                   |             |                |                    | +<br>fig | 1310581.3.peg |
|            | C RefSeq Ann | etation  | 3480_071          | 9             |                     | •          | 3480_0720   | •                 | J.          | 180_0721       |                    |          |               |
|            |              |          |                   |               |                     |            |             |                   |             |                |                    | - 148    | 0 0722        |

6. You can also look at associated information in other resources by clicking on the names of the sites under External Tools. As an example, click on "NCBI CDD Search."

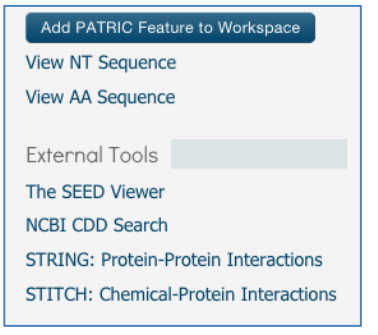

7. This opens a page at Conserved Domain Database for this particular gene. You can see that the top hit is to Bacterioferritin-associated ferredoxin, which confirms the product description.

| Con                | served d     | lomains on [VBIAciBau288419_0696 J480_0720 Bacterioferritin-associated ferredoxin]                                                                                                    | Standard Res | ults 🛊 ? |
|--------------------|--------------|----------------------------------------------------------------------------------------------------|--------------|----------|
| Local qu           | ery sequence |                                                                                                    |              |          |
| Graphical su       | ımmary 🔲     | Zoom to residue level show extra options »                                                                                                    |              | ?        |
| Query seq.         | NYVCLCF      | 10 20 50 60 FOR STREET STREET ST | 64<br>A A    |          |
| Non-specific       |              | Bfd                                                                                                    |              |          |
| hits               |              | Fer2_BFD                                                                                                    |              |          |
|                    |              | PRK10509                                                                                                    |              |          |
| Superfamilies      |              | Fer2_BFD superfamily                                                                                                    |              |          |
| Multi-domains      |              | NirB                                                                                                    |              |          |
|                    |              | nitri_red_nirB                                                                                                    |              |          |
|                    |              | PRK14989                                                                                                    |              |          |
|                    |              | Search for similar domain architectures C Refine search                                                                                                    |              |          |
| List of doma       | in hits      |                                                                                                    |              | ?        |
| + Name             | Accession    | Description                                                                                                    | Interval     | E-value  |
| [+] Bfd            | COG2906      | Bacterioferritin-associated ferredoxin [Inorganic ion transport and metabolism];                                                                                                    | 1-57         | 3.90e-14 |
| [+] Fer2_BFD       | pfam04324    | BFD-like [2Fe-2S] binding domain; The two Fe ions are each coordinated by two conserved                                                                                                    | 1-53         | 1.38e-11 |
| [+] PRK10509       | PRK10509     | bacterioferritin-associated ferredoxin; Provisional                                                                                                    | 1-56         | 1.19e-10 |
| [+] NirB           | COG1251      | NAD(P)H-nitrite reductase, large subunit [Energy production and conversion];                                                                                                    | 3-55         | 4.99e-06 |
| [+] nitri_red_nirB | TIGR02374    | nitrite reductase [NAD(P)H], large subunit; [Central intermediary metabolism, Nitrogen                                                                                                    | 3-55         | 5.86e-04 |
| [+] PRK14989       | PRK14989     | nitrite reductase subunit NirD; Provisional                                                                                                    | 3-54         | 1.24e-03 |
|                    |              |                                                                                                    |              |          |

**Assignment:** Thirty-six genes were identified by the RNA-Seq as being significantly differentially expressed. Examine each of those genes in PATRIC, clicking on the tabs and links to the external resources. In particular, pay attention to the name given at PATRIC and how they are described in those resources.

## II. Saving a list of genes to private workspace.

Sometimes it is easier to upload an entire gene list into your PATRIC workspace so that you can either examine it, or refer to it at a later time. The following steps show you how to save an entire list of genes into your private workspace.

## 1. Click on the TOOLS tab and then click on "ID Mapping."

| TOOLS                        | ABOUT     |  |  |  |  |  |  |
|------------------------------|-----------|--|--|--|--|--|--|
| Complete List of All Tools   |           |  |  |  |  |  |  |
| Specialized Searches:        |           |  |  |  |  |  |  |
| Antibiotic Resistance Search |           |  |  |  |  |  |  |
| BLAST                        |           |  |  |  |  |  |  |
| • Featur                     | e Finder  |  |  |  |  |  |  |
| Genon                        | ne Finder |  |  |  |  |  |  |
| • ID Ma                      | pping     |  |  |  |  |  |  |

## 2. This will open up the ID Mapping tool.

| he ID Mapping Tool enables researchers to locate synonymous identifiers across multiple-source databases. For further explanation, please see ID N |               |              |   |  |  |  |  |  |
|----------------------------------------------------------------------------------------------------|---------------|--------------|---|--|--|--|--|--|
| 0 IDs                                                                                                    | ID Types      |              |   |  |  |  |  |  |
|                                                                                                    | FROM ID Type: | PATRIC ID    | ~ |  |  |  |  |  |
|                                                                                                    | TO ID Type:   | UniProtKB-ID | ~ |  |  |  |  |  |
|                                                                                                    | Search        |              |   |  |  |  |  |  |
|                                                                                                    |               |              |   |  |  |  |  |  |

3. Cut and paste the first set of IDs into the ID text box.

| IDs                                                                                                    |   |
|----------------------------------------------------------------------------------------------------|---|
| fig 1310581.3.peg.33<br>fig 1310581.3.peg.112<br>fig 1310581.3.peg.2173<br>fig 1310581.3.peg.379<br>fig 1310581.3.peg.730<br>fig 1310581.3.peg.2031 | 2 |

4. Under ID Types, click on the down arrow that follows "UniProtKB-ID."

| ID Types      |              |   |
|---------------|--------------|---|
| FROM ID Type: | PATRIC ID    | ~ |
| TO ID Type:   | UniProtKB-ID | ~ |
| Search        |              |   |

5. This will open up a box that shows all the available IDs. Scroll up to the top of the box to find PATRIC ID. Click on that.

|                     | PATRIC Identifier  |
|---------------------|--------------------|
| REBASE              |                    |
| Reactome            | PATRIC ID          |
| RefSeq_NT           | Feature ID         |
| STRING              | Alt Locus Tag      |
| TCDB                | RefSeq Identifiers |
| TubercuList         | RefSeq             |
| UniGene             | RefSeq Locus Tag   |
| UniParc             | Gene ID            |
| UniPathway          | GI                 |
| UniProtKB-Accession | Other Identifiers  |
| UniProtKB-ID        |                    |
| UniProtKB-ID        | UniProtKB-ID       |

6. Once you have put the IDs in and changed the To ID Type to PATRIC ID, click on the blue Search button.

| IDs                                                                                                    | ID Types                               |                        |   |
|----------------------------------------------------------------------------------------------------|----------------------------------------|------------------------|---|
| fig 1310581.3.peg.33<br>fig 1310581.3.peg.112<br>fig 1310581.3.peg.2173<br>fig 1310581.3.peg.379<br>fig 1310581.3.peg.730<br>fig 1310581.3.peg.2031 | FROM ID Type:<br>TO ID Type:<br>Search | PATRIC ID<br>PATRIC ID | • |

## 3. This will return a table with those IDs and other information.

| To lear | 12 reatures round For learn how to filer, sort, manipulate, refine, and save data within PATRIC feature tables, please see <u>Feature Table FAQs</u> . |                          |          |                    |                   |                        |                  |             |             |  |
|---------|----------------------------------------------------------------------------------------------------|--------------------------|----------|--------------------|-------------------|------------------------|------------------|-------------|-------------|--|
|         | Workspace                                                                                                    | View                     |          | Download           |                   | Tools                  |                  | Columns     |             |  |
| 8       | Add Feature(s)                                                                                                    | FASTA DNA<br>FASTA Prote | in 🔊     | Table •<br>FASTA • | A Pathway Summary | Multiple Seq Alignment | O                | Show/Hide 👻 | Default     |  |
|         | Genome Name 🔺                                                                                                    |                          | P/       | ATRIC ID           | RefSeq Locus      | Tag Alt Locu           | s Tag            |             | PATRIC ID   |  |
|         | Acinetobacter bauma                                                                                                    | annii 34654              | fig 1310 | 581.3.peg.3061     | <u>J480 3177</u>  | VBIAciBau28            | 8419 3061        | fig 131     | .0581.3.peg |  |
|         | Acinetobacter bauma                                                                                                    | annii 34654              | fig 1310 | )581.3.peg.730     | <u>1480 0758</u>  | VBIAciBau28            | 8419 0730        | fig 13      | 10581.3.pe  |  |
|         | Acinetobacter bauma                                                                                                    | annii 34654              | fig 1310 | 581.3.peg.1171     | <u>J480 1219</u>  | VBIAciBau28            | 8419 1171        | fig 131     | 0581.3.peg  |  |
|         | Acinetobacter bauma                                                                                                    | annii 34654              | fig 1310 | 581.3.peg.1428     | <u>J480 1490</u>  | VBIAciBau28            | 8419 1428        | fig 131     | 0581.3.peg  |  |
|         | Acinetobacter bauma                                                                                                    | annii 34654              | fig 1310 | 581.3.peg.1468     | <u>J480 1532</u>  | VBIAciBau28            | 8419 1468        | fig 131     | .0581.3.peg |  |
|         | Acinetobacter bauma                                                                                                    | annii 34654              | fig 1310 | 581.3.peg.1944     | <u>J480_2021</u>  | VBIAciBau28            | 8419 1944        | fig 131     | .0581.3.peg |  |
|         | Acinetobacter bauma                                                                                                    | annii 34654              | fig 1310 | 581.3.peg.2031     | <u>J480 2113</u>  | VBIAciBau28            | <u>8419 2031</u> | fig 131     | 0581.3.peg  |  |
|         | Acinetobacter bauma                                                                                                    | annii 34654              | fig 1310 | 581.3.peg.2173     | <u>J480_2266</u>  | VBIAciBau28            | <u>8419 2173</u> | fig 131     | 0581.3.peg  |  |
|         | Acinetobacter bauma                                                                                                    | annii 34654              | fig 1310 | 581.3.peg.2174     | <u>J480 2267</u>  | VBIAciBau28            | <u>8419 2174</u> | fig 131     | 0581.3.peg  |  |
|         | Acinetobacter bauma                                                                                                    | annii 34654              | fig 1310 | 581.3.peg.2426     | <u>J480_2523</u>  | VBIAciBau28            | 8419 2426        | fig 131     | 0581.3.peg  |  |
|         | Acinetobacter bauma                                                                                                    | annii 34654              | fig 1310 | 581.3.peg.3045     | <u>J480 3161</u>  | VBIAciBau28            | 8419 3045        | fig 131     | .0581.3.peg |  |
|         | Acinetobacter bauma                                                                                                    | annii 34654              | fig 1310 | 581.3.peg.1156     | <u>J480 1204</u>  | VBIAciBau28            | 8419 1156        | fig 131     | .0581.3.peg |  |
|         | Acinetobacter bauma                                                                                                    | annii 34654              | fig 1310 | 581.3.peg.3660     | <u>J480 3787</u>  | VBIAciBau28            | 8419 3660        | fig 131     | .0581.3.peg |  |
|         | Acinetobacter bauma                                                                                                    | annii 34654              | fig 131  | 0581.3.peg.33      | <u>J480 0034</u>  | VBIAciBau28            | 8419 0033        | fig 13      | 10581.3.pe  |  |
|         | Acinetobacter bauma                                                                                                    | annii 34654              | fig 131  | 0581.3.peg.89      | <u> 1480 0090</u> | VBIAciBau28            | 8419 0089        | fig 13      | 10581.3.pe  |  |
|         | Acinetobacter bauma                                                                                                    | annii 34654              | fig 1310 | 0581.3.peg.112     | <u>J480 0113</u>  | VBIAciBau28            | 8419 0112        | fig 13      | 10581.3.pe  |  |
|         | Acinetobacter bauma                                                                                                    | annii 34654              | fig 1310 | )581.3.peg.295     | <u>J480_0308</u>  | VBIAciBau28            | 8419 0295        | fig 13      | 10581.3.pe  |  |
|         | Acinetobacter bauma                                                                                                    | annii 34654              | fig 1310 | 0581.3.peg.379     | <u>J480 0392</u>  | VBIAciBau28            | 8419 0379        | fig 13:     | 10581.3.pe  |  |
|         | Acinetobacter bauma                                                                                                    | annii 34654              | fial 131 | 0581.3.rna.52      |                   | VBIAciBau28            | 8419 r052        | fial 13     | 310581.3.rn |  |

## 4. You will need to resize the table to show all the results.

Show 22 per page

5. To select all the genes, click the box in front of the column named Genome Name.

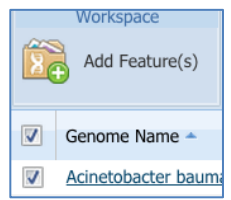

6. This will open a pop-up window. Click the down arrow next to the box that contains the word "None."

| Add Selected Feature(s) to Workspace |                                    |   |  |  |  |  |  |
|--------------------------------------|------------------------------------|---|--|--|--|--|--|
| Save as Fea                          | ature Group 💿 Save as Genome Group |   |  |  |  |  |  |
| Add to group:                        | None                               | • |  |  |  |  |  |
|                                      |                                    |   |  |  |  |  |  |
|                                      |                                    |   |  |  |  |  |  |
|                                      |                                    |   |  |  |  |  |  |
|                                      |                                    |   |  |  |  |  |  |
|                                      | Save to Workspace Cancel           |   |  |  |  |  |  |

# 7. Click on "Create New Group."

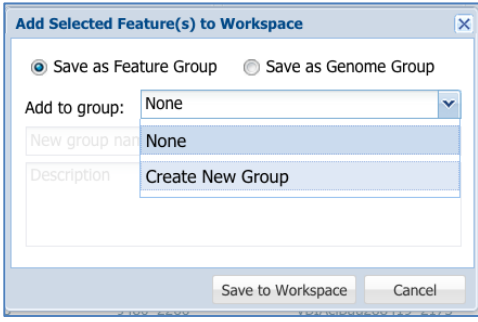

8. Give the group a unique name and then click the "Save to Workspace" button.

| Add Selected Feature(s) to Workspace |                              | × |
|--------------------------------------|------------------------------|---|
| Save as Feature 0                    | Group 💿 Save as Genome Group |   |
| Add to group: Crea                   | te New Group                 | ~ |
| Q value <0.05                        |                              |   |
| Description                          |                              |   |
|                                      |                              |   |
|                                      |                              |   |
|                                      | Save to Workspace Cancel     |   |
| J 1810 6.63                          | Save to workspace Calice     |   |

Your gene group has now been saved to your private workspace.

**Assignment:** Create another gene group using the second set of genes.